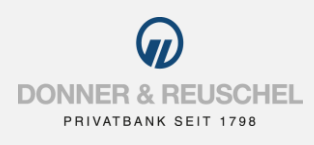

#### INSTRUCTIONS FOR ACTIVATION OF

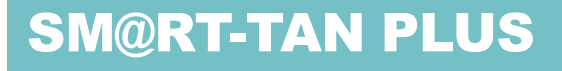

With sm@rt-TAN plus, you generate TANs with a TAN-Generator and your DONNER & REUSCHEL girocard.

## You will need the following items to activate sm@rt-TAN plus:

- Your login data for OnlineBanking (NetKey / Alias and PIN)
- valid Donner & Reuschel girocard
- suitable TAN-Generator (at least version 1.4)

## You don't have a TAN-Generator yet?

Please order a suitable TAN-Generator. We recommend these models:

- tanJack® photo QR\* Generate TANs via photo und chipTAN QR ideal for OnlineBanking
- tanJack® USB plus\* Generate TANs via USB ideal for Banking-Software

\*These can be purchased on the Internet or via our online shop www.chipkartenleser-shop.de/donner-reuschel

## Login to new OnlineBanking

|                                                                                                    | CONNECT & RELATIONEL<br>VERTICATION WITH THE<br>Annelden<br>Herdiku Willikumment<br>Margari with Killis |
|----------------------------------------------------------------------------------------------------|----------------------------------------------------------------------------------------------------|
| ONLINE-BANKING                                                                                                    | PIN<br>Antellungen zur Erstanmeblung                                                                    |
| Gehen Sie auf Entdeckungsreise und probieren Sie unser neues OnlineBanking<br>einfach mai aus. Ihre Zugangsdaten bielben unverändert. | Extenses/down mit SenareGo adus<br>Extenses/down mit smit rEAA adus                                     |
| Login OnlineBanking                                                                                                    | Bits beachten Sie auch unsere Sicher bestehltenselse.                                                   |

Go to our homepage **www.donner-reuschel.de** und access the **new** OnlineBanking **"Login OnlineBanking**". Enter your **NetKey** and your **PIN** und click **"Anmelden**".

|           | () by in Name            | C                |
|-----------|--------------------------|------------------|
|           | Persönliche Daten        |                  |
|           | Profilauswahl            |                  |
| $\langle$ | Datenschutz & Sicherheit | $\triangleright$ |
|           | Steuern                  |                  |
|           | Zugriffsverwaltung       | -                |

After successful login, you will find your name at the top of the right-hand side. Click on the dropdown menu next to your name and then choose "**Datenschutz & Sicherheit"**.

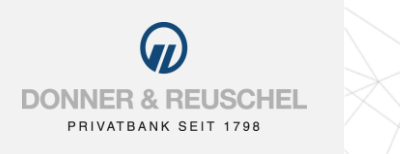

| EL |  |  |
|----|--|--|
|    |  |  |

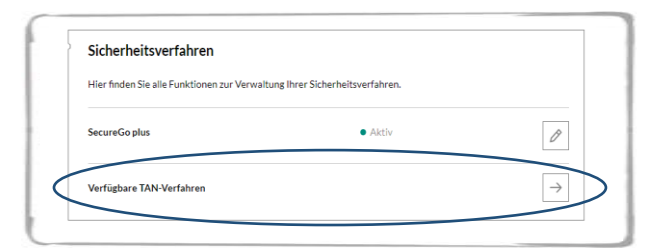

Scroll down to "**Sicherheitsverfahren**" (security procedures) and click on the arrow for "Verfügbare TAN-Verfahren" (available TAN procedures).

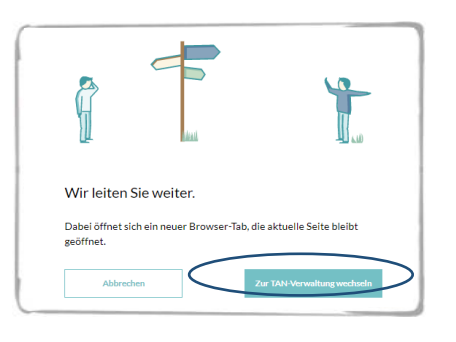

Clicking on **"Zur TAN-Verwaltung wechseln**", takes you to the setup of sm@rt-TAN plus.

| $\widehat{\boldsymbol{\omega}}$                                                                                                    | girocard, Karten-Nr. XXXXXXXXXXXXXXXXXXXXXXXXXXXXXXXXXXXX                                                                                                    |
|----------------------------------------------------------------------------------------------------|----------------------------------------------------------------------------------------------------|
| ONNER & REUSCHEL<br>PRIVATBANK SEIT 1798                                                                                                    | Select the girocard which you want to use.                                                                                                    |
| m@rt-TAN plus anmelden                                                                                                    |                                                                                                    |
| icheres Banking mit Sm@rt-TAN plus:                                                                                                    | 2 TAN-Generator:                                                                                                    |
| ie haben bereits einen TAN-Generator und möchten sich jetzt für das Sm@rt-TAN plus-Verfahren<br>nmelden?                                                                                                    | Bitte teilen Sie uns den von Ihnen verwendeten Lesertyp Ihres TAN-Generators mit:                                                                                                    |
| lit dem Sm@rt-TAN plus-Verfahren haben Sie die Möglichkeit, eine TAN mittels Ihrer Chipkarte und<br>rem TAN-Generator zu erzeugen, um ihren Bankauftrag damit zu bestätigen.                                                                                                    | 1. Stecken Sie Ihre Chipkarte in den TAN-Generator. Je nach Lesertyp drücken Sie entweder die                                                                                                    |
| ie erstellte TAN ist nur für diesen einen Auftrag güllig und bietet Ihnen somit ein hohes Maß an                                                                                                    | TAN-Taste und geben den Start-Code "09" ein (ggf. "OK" drücken) oder drücken Sie "Menü" und<br>wählen den Menüpunkt "3 - Leser Info".<br>2. Der 12-stelling Code Break Leserban wird num eid dem Display monartiet.                                                                                                    |
|                                                                                                    | <ol><li>Der 12-stellige Gode innes Lesentyps wird nun als dem Unspiely angezeigt.</li></ol>                                                                                                    |
| ktivieren Chipkarte:                                                                                                    | Geben Sie hier bitte Ihren Lesertyp ein (12-stelliger Wert):                                                                                                    |
| litte wählen Sie eine gültige Karte aus:<br>girocard, Karten-Nr: XXXXXXXX39, Gültig bis 2024 ✔                                                                                                    | Create the reader type according to the explanation                                                                                                    |
|                                                                                                    | displayed in OnlineBanking. Then enter the 12-digi                                                                                                    |
| AN-Generator:                                                                                                    | displayed in OnlineBanking. Then enter the 12-digireader type. Alternatively, enter the dummy value:                                                                                                    |
| AN-Generator:<br>atte tellen Sie uns den von Ihnen verwendeten Lesertyp Ihres TAN-Generators mit:                                                                                                    | displayed in OnlineBanking. Then enter the 12-digit<br>reader type. Alternatively, enter the dummy value:<br>0C4B03025105                                                                                                    |
| AN-Generator:<br>Sitte teilen Sie uns den von Ihnen verwendeten Lesertyp Ihres TAN-Generators mit:<br>. Stecken Sie Ihre Chipkante in den TAN-Generator. Je nach Lesertyp drücken Sie entweder die<br>AN-Taste und geben den Start-Code "09" ein (ggf. "OK" drücken) oder drücken Sie "Menü" und<br>anden den Meniopunk "3 - Leser richt"                                                                                                    | displayed in OnlineBanking. Then enter the 12-digi<br>reader type. Alternatively, enter the dummy value:<br>0C4B03025105                                                                                                    |
| AN-Generator:<br>Bitle teilen Sie uns den von Ihnen verwendeten Lesertyp Ihres TAH-Generators mit:<br>. Stecken Sie Ihre Chipkarte in den TAH-Generator. Je nach Lesertyp drücken Sie entweder die<br>Ah-Taste und geben den Staft-Coör Og* ein (ggt "OK" drücken) oder drücken Sie "Menü" und<br>vahlen den Menipunkt "3 - Leser Info".<br>. Der 12-stellige Code Ihres Lesertyps wird nun auf dem Display angezeigt.                                                                                                    | displayed in OnlineBanking. Then enter the 12-digit<br>reader type. Alternatively, enter the dummy value:<br>0C4B03025105<br>3<br>Kosten Sm@rt-TAN plus-Verfahren:                                                                                                    |
| AN-Generator:<br>With telen Sie uns den von Ihnen verwendelen Lesertyp Ihres TAH-Generators mit:<br>. Stacken Sie Ihre Chipkarte in den TAH-Generator. Je nach Lesertyp drucken Sie entweder die<br>Ah-Taste und geben den Staft-Code "orie in digt." "Oxf. drucken) oder drucken Sie "Menn" und<br>vahlen den Meniopunkt "3 - Leser Info".<br>. Der 12-stellige Code Ihres Lesertyps wird nun auf dem Display angezeigt.<br>Jaben Sie hier bitte Ihren Lesertyp ein (12-stelliger Wert):                                                                                                    | displayed in OnlineBanking. Then enter the 12-digit<br>reader type. Alternatively, enter the dummy value:<br>0C4B03025105<br>Kosten Sm@rt-TAN plus-Verfahren:                                                                                                    |
| AN-Generator:<br>Wite tellen Sie uns den von Ihnen verwendelen Lesertyp Ihres TAN-Generators mit.<br>. Stecken Sie Ihre Chipkarte in den TAN-Genarator. Je nach Lesertyp drücken Sie entweder die<br>AN-Taste und gebaund en Staft-Code of en (ggt. "Oxf. drücken) oder drücken Sie "Menu" und<br>wählen den Menipjunkt "3 - Leser Info".<br>. Der 12-stellige Code Ihres Lesertyps wird nun auf dem Displøy angezeigt.<br>Jaben Sie hier bitte Ihren Lesertyp ein (12-stelliger Wert):                                                                                                    | displayed in OnlineBanking. Then enter the 12-digit<br>reader type. Alternatively, enter the dummy value:<br>0C4B03025105<br>Kosten Sm@rt-TAN plus-Verfahren:<br>Unser Sm@rt-TAN plus-Service ist ein kostenfreier Dienst.                                                                                                    |
| AN-Generator:<br>Nitle tellen Sie uns den von Ihnen verwendelen Lesertyp Ihres TAN-Generators mit.<br>. Stecken Sie hre Chipkarte in den TAN-Generator. Je nach Lesertyp drücken Sie entweder die<br>AN-Isaste und gebeden Inste Lesert inför.<br>Der 12-stellige Gede Ihres Lesertyps wird nun auf dem Displey angezeigt.<br>Beben Sie hier bitte Ihren Lesertyp ein (12-stelliger Wert):<br>Costen Sm@rt-TAN plus-Verfahren:                                                                                                    | displayed in OnlineBanking. Then enter the 12-digit<br>reader type. Alternatively, enter the dummy value:<br>0C4B03025105<br>Kosten Sm@rt-TAN plus-Verfahren:<br>Unser Sm@rt-TAN plus-Service ist ein kostentreier Dienst.<br>Sonderbedingungen:                                                                              |
| AN-Generator:<br>Nitle telelen Sie uns den von Ihnen verwendelen Lesertyp Ihres TAN-Generators mit.<br>Stecken Sie hre Chipkarte in den TAN-Generator. Je nach Lesertyp drücken Sie entweder die<br>Ahrlaste und geben den Staft-Code '00° ein (ggt. "OCK drücken) oder drücken Sie Nennu" und<br>ablen den Monigunkt '3 - Leser Init'.<br>Der 12 stellige Code Ihres Lesertyps wird nun auf dem Display angezeigt.<br>Beten Sie hier bitte Ihren Lesertyp ein (12-stelliger Wert):<br>Costen Sm@rt-TAN plus-Verfahren:<br>Inser Sm@rt-TAN plus-Service ist ein kostenfreier Dienst.                                                                                                    | displayed in OnlineBanking. Then enter the 12-digit<br>reader type. Alternatively, enter the dummy value:<br>0C4B03025105<br>Kosten Sm@rt-TAN plus-Verfahren:<br>Unser Sm@rt-TAN plus-Service ist ein kostentreier Dienst.<br>Sonderbedingungen:                                                                              |
| AN-Generator: Sittle telen Sie uns den von Ihnen verwendeten Lesertyp Ihres TAN-Generators mit: Sectors Sie Ihre Chipkate in den TAN-Generator. Je nach Lesertyp drücken Sie entweder die AN-Taste und geben den Start-Code "09" ein (ggt. "OK" drücken) oder drücken Sie "Menü" und anden den Meingungent '3 - Leser (Internet) Desem Sie hier bitte Ihren Lesertyp ein (12-stelliger Wert): Costen Sm@rt-TAN plus-Verfahren: Inser Sm@rt-TAN plus-Service ist ein kostenfreier Dienst. Conderbedingungen:                                                                                                    | displayed in OnlineBanking. Then enter the 12-digit reader type. Alternatively, enter the dummy value: 0C4B03025105         Kosten Sm@rt-TAN plus-Verfahren:         Unser Sm@rt-TAN plus-Verfahren:         Sonderbedingungen:         Binderbedingungen         In habe die Sonderbedingungen gelesen und erkenne diese an. |
| AN-Generator: Site tetelen Sie uns den von Ihnen verwendeten Lesertyp Ihres TAN-Generators mit: Secken Sie Ihre Chipkarte in den TAN-Generator. Je nach Lesortyp drücken Sie entweder die AN-Taste und geben den Satri-Code "09" ein (grgf. "OK" drücken) oder drücken Sie "Menü" und valee den Mongungtie den Mongungtie Taste Seiter Seiter Seit | displayed in OnlineBanking. Then enter the 12-digit<br>reader type. Alternatively, enter the dummy value:<br>0C4B03025105<br>Kosten Sm@rt-TAN plus-Verfahren:<br>Unser Sm@rt-TAN plus-Verfahren:<br>Unser Sm@rt-TAN plus-Verfahren:<br>Sonderbedingungen<br>ich habe die Sonderbedingungen gelesen und erkenne diese an.      |

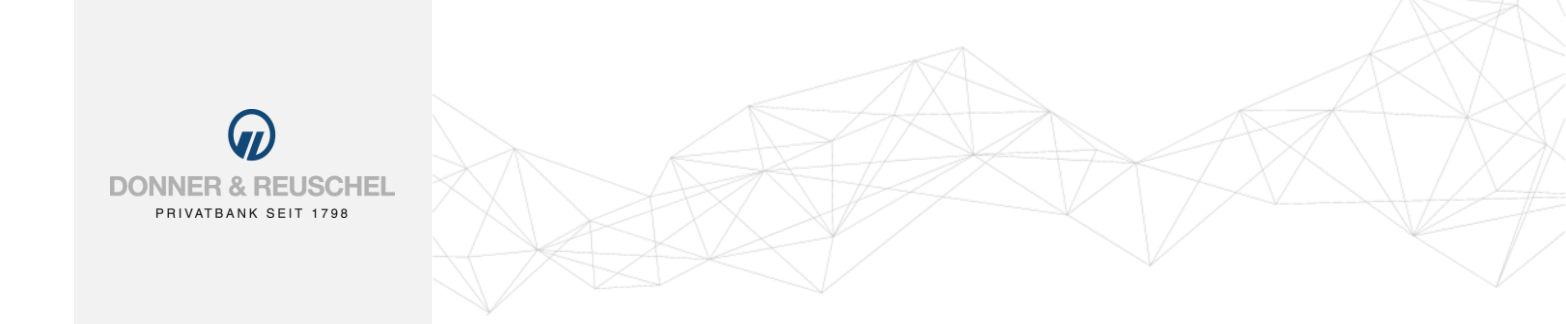

# Activation of sm@rt-TAN plus procedure

| <ul> <li>TAN-Eingabe durch Farbcode-Erkennung (Sm@rt-)</li> </ul> | (AN photo) |
|-------------------------------------------------------------------|------------|
| + TAN-Eingabe durch optische Erkennung (animierle                 | Grafik)    |
|                                                                   |            |
| <ul> <li>TAN-Eingabe durch manuelle Erfassung</li> </ul>          |            |
| TAN-Eingabe durch manuelle Erfassung                              |            |

The activation of sm@rt-TAN plus depends on the TAN-Generator you use.

Simply follow the displayed instrutions to complete the activation.

Done! you have successfully switched to sm@rt-TAN plus procedure. MobileTAN is automatically deactivated.